# ORIENTAÇÕES PARA SUBMISSÃO DAS PROPOSTAS PELO PESQUISADOR Editais do Centro de Pesquisa 2022

As propostas deverão ser submetidas somente pelo professor orientador.

### CADASTRO NA PLATAFORMA

Acesse o site e faça o seu cadastro: http://revistas.icesp.br/index.php/scientia\_21/login

|                                                                        | 5                            | 50               |          | ΤΙΔ   | 21         | C                         |
|------------------------------------------------------------------------|------------------------------|------------------|----------|-------|------------|---------------------------|
|                                                                        |                              |                  |          |       |            | CSC   Soluções Integradas |
| CAPA SOBRE                                                             | ACESSO                       | CADASTRO         | PESQUISA | ATUAL | ANTERIORES | NOTÍCIAS                  |
| Capa > Acesso                                                          |                              |                  |          |       |            |                           |
| Acesso                                                                 |                              |                  |          |       |            |                           |
| Login                                                                  |                              |                  |          |       |            |                           |
| Senha                                                                  | ata ann Inain                | a casha          |          |       |            |                           |
| Acesso                                                                 | ete com login                | e senna          |          |       |            |                           |
| <ul> <li><u>Não está cada</u></li> <li><u>Esqueceu a se</u></li> </ul> | <u>strado? Cadas</u><br>nha? | tre-se no sistem | <u>a</u> |       |            |                           |
|                                                                        |                              |                  |          |       |            |                           |

Preencha todas as informações sobre o seu perfil.

| Cadastrar                                                               |                                                                                               |  |  |  |  |  |
|-------------------------------------------------------------------------|-----------------------------------------------------------------------------------------------|--|--|--|--|--|
| Preencha o formulário para s                                            | Preencha o formulário para se cadastrar no sistema.                                           |  |  |  |  |  |
| <u>Cligue aqui</u> caso já possua cadastro em alguma revista do portal. |                                                                                               |  |  |  |  |  |
| Perfil                                                                  |                                                                                               |  |  |  |  |  |
| Login *                                                                 |                                                                                               |  |  |  |  |  |
| Senha *                                                                 | O login deve conter apenas letras minúsculas (a-z), números(0-9), sublinhados(_) e hífens(-). |  |  |  |  |  |
| Renetir senha *                                                         | A senna deve ter no minimo 6 caracteres.                                                      |  |  |  |  |  |
| Pronome de tratamento                                                   |                                                                                               |  |  |  |  |  |
| Nome *                                                                  |                                                                                               |  |  |  |  |  |
| Nome -                                                                  |                                                                                               |  |  |  |  |  |
| Nome do meio                                                            |                                                                                               |  |  |  |  |  |
| Sobrenome *                                                             |                                                                                               |  |  |  |  |  |
| Iniciais                                                                | Joan Alice Smith = JAS                                                                        |  |  |  |  |  |
| Sexo                                                                    | <b>v</b>                                                                                      |  |  |  |  |  |
| Instituição/Afiliação                                                   | (Sua instituição, por exemplo "Simon Fraser University")                                      |  |  |  |  |  |

Não se esqueça de marcar a opção "Autor" ao final do formulário.

| Confirmação                | 🗹 Enviar e-mail de confirmação incluindo login e senha                                                                                                    |
|----------------------------|----------------------------------------------------------------------------------------------------|
| Cadastrar como             | Leitor: Notificado via e-mail da publicação de nova edição da revista.                                                                                                    |
|                            | 🗹 Autor: Pode submeter à revista.                                                                                                    |
|                            | Avaliador: Disponível para realizar avaliação pelos pares das submissões a esta revista. Identifique a área de<br>avaliação (áreas de interesses e metodologias de pesquisa).<br>Identifique as áreas de interesse para avaliação (áreas específicas e métodos de pesquisa): |
|                            |                                                                                                    |
|                            |                                                                                                    |
| Cadastrar Cancelar         |                                                                                                    |
| * Indica campo obrigatório |                                                                                                    |

# SUBMISSÃO DE PROPOSTAS

Entre com o seu login e senha definidos anteriormente.

| Acesso                                                                                                   |
|----------------------------------------------------------------------------------------------------|
| Login XXXXXX                                                                                             |
| Senha ••••••                                                                                             |
| Lembrete com login e senha                                                                               |
| Acesso                                                                                                   |
| <ul> <li><u>Não está cadastrado? Cadastre-se no sistema</u></li> <li><u>Esqueceu a senha?</u></li> </ul> |
|                                                                                                    |

Em sua página clique em "Nova submissão" no canto direito.

| Página do usuário                                                                                                    |         |                      |                  |
|----------------------------------------------------------------------------------------------------|---------|----------------------|------------------|
| Scientia 21                                                                                                    |         |                      |                  |
| <u>Autor</u><br>Avaliador                                                                                                    | 0 Ativo | 0 Arquivo<br>0 Ativo | [Nova submissão] |
| Mesclar cadastro<br>• <u>Mostrar Revistas</u><br>• <u>Editar meu perfil</u><br>• <u>Alterar minha senha</u><br>• <u>Sair do sistema</u> |         |                      |                  |

No passo 1, escolha o edital e confirme as condições de submissão.

| Passo 1. Iniciar submissão                                                                                                    |                                                                                                    |                                                                                                    |  |  |  |
|----------------------------------------------------------------------------------------------------|----------------------------------------------------------------------------------------------------|----------------------------------------------------------------------------------------------------|--|--|--|
| 1. INÍCIO 2. TRANSFERÊNCIA DO MANUSCRITO 3. INCLUSÃO DE METADADOS 4. TRANSFERÊNCIA DE DOCUMENTOS SUPLEMENTARES 5. CONFIRMAÇÃO |                                                                                                    |                                                                                                    |  |  |  |
| Em ca                                                                                                    | so de dificuldades com o                                                                                                    | processo, entre em contato com <u>Nilo Serpa</u> via e-mail ou pelo telefone 61992340308 para suporte.                           |  |  |  |
| Seçâ                                                                                                    | ĩo                                                                                                    |                                                                                                    |  |  |  |
| Escolh                                                                                                    | a a seção apropriada pa                                                                                                    | ra a submissão (leia Seções e Políticas na página <u>Sobre</u> a revista).                                                       |  |  |  |
| Seção                                                                                                    | *                                                                                                    | Escolha uma seção 👻                                                                                                    |  |  |  |
| Con                                                                                                    | Escolha uma seção<br>Projeto de Iniciação Científica<br>Projeto de Extensão<br>Projeto de Grupo de Pesquisa                                                                                                    |                                                                                                    |  |  |  |
| proces                                                                                                    | iso.                                                                                                    |                                                                                                    |  |  |  |
|                                                                                                    | A contribuição é origina<br>"Comentários ao editor                                                                                                    | al e inédita, e não está sendo avaliada para publicação por outra revista; caso contrário, deve-se justificar em<br>".           |  |  |  |
| $\Box$                                                                                                    | O arquivo da submissão está em formato Microsoft Word, OpenOffice ou RTF.                                                                                                    |                                                                                                    |  |  |  |
| $\Box$                                                                                                    | URLs para as referências foram informadas quando possível.                                                                                                    |                                                                                                    |  |  |  |
|                                                                                                    | O texto está em espaço simples; usa uma fonte de 12-pontos; emprega itálico em vez de sublinhado (exceto em endereços URL); as figuras<br>e tabelas estão inseridas no texto, não no final do documento na forma de anexos. |                                                                                                    |  |  |  |
|                                                                                                    | O texto segue os padrô                                                                                                    | šes de estilo e requisitos bibliográficos descritos em <u>Diretrizes para Autores</u> , na página Sobre a Revista.               |  |  |  |
|                                                                                                    | Em caso de submissão<br><u>pares cega</u> foram segu                                                                                                    | a uma seção com avaliação pelos pares (ex.: artigos), as instruções disponíveis em <u>Assegurando a avaliação pelos</u><br>idas. |  |  |  |

No passo 2, faça a transferência **somente** da sua proposta de projeto. Os documentos suplementares serão submetidos posteriormente.

| Passo 2. Transferência do manuscrito                                                                                                    |                                                      |  |  |  |
|----------------------------------------------------------------------------------------------------|------------------------------------------------------|--|--|--|
| 1. INÍCIO 2. TRANSFERÊNCIA DO MANUSCRITO 3. INCLUSÃO DE METADADOS 4. TRANSFERÊNCIA DE DOCUMENTOS SUPLEMENTARES 5.<br>CONFIRMAÇÃO                                                                                                    |                                                      |  |  |  |
| Para transferir um manuscrito para a rev                                                                                                    | ista, execute os seguintes passos:                   |  |  |  |
| <ol> <li>Nesta página, clique em Procurar (Browse ou Arquivo, dependendo do navegador), e localize o documento no disco rígido do seu computador (ou em outro local de armazenamento, como o cd-rom ou pendrive)</li> <li>Localize o documento desejado e selecione-o.</li> <li>Clique em Abrir na janela de seleção de arquivo. O sistema usará automaticamente o documento selecionado na janela Transferir Documento para Submissão.</li> <li>Clique em Transferir, para enviar o documento do seu computador para o servidor de hospedagem da revista. O sistema dará um novo nome ao documento seguindo um padrão de nomenclatura próprio para controle interno.</li> <li>Uma vez transferido, clique em Salvar e Continuar no final da página.</li> </ol> |                                                      |  |  |  |
| Arquivo submetido<br>Nenhum arquivo transferido.                                                                                                    |                                                      |  |  |  |
| Transferir arquivo                                                                                                    | Escolher arquivo Nenhum arquivo escolhido Transferir |  |  |  |
| Salvar e continuar Cancelar                                                                                                    |                                                      |  |  |  |

#### **Documentos suplementares:**

- Currículo Lattes do professor atualizado (formato PDF).
- Histórico escolar do estudante (somente para o edital de iniciação científica).
- Ficha de inscrição (formato PDF).

No passo 3, aparecerá o nome do professor orientador como autor. Ele deverá conferir as suas informações pessoais e incluir as informações do estudante na opção "incluir autor" no canto inferior esquerdo.

| Passo 3. Metadados da submissão (Indexação) |                                                                                                    |  |  |  |
|---------------------------------------------|----------------------------------------------------------------------------------------------------|--|--|--|
| 1. INÍCIO 2. TRANSFERÊNCIA DO               | MANUSCRITO 3. INCLUSÃO DE METADADOS 4. TRANSFERÊNCIA DE DOCUMENTOS SUPLEMENTARES 5. CONFIRMAÇÃO                                                                                                    |  |  |  |
|                                             |                                                                                                    |  |  |  |
| Autores                                     |                                                                                                    |  |  |  |
| Nome *                                      | Árlen                                                                                                    |  |  |  |
| Nome do meio                                | Almeida Duarte de                                                                                                    |  |  |  |
| Sobrenome *                                 | Sousa                                                                                                    |  |  |  |
| E-mail *                                    | arlen.duarte@funorte.edu.br                                                                                                    |  |  |  |
| ORCID ID                                    |                                                                                                    |  |  |  |
|                                             | O identificador ORCID pode ser obtido no <u>registro ORCID</u> . Você deve aceitar os padrões para apresentação de iD<br>ORCID e incluir a URL completa (por exemplo: <i>http://orcid.org/0000-0002-1825-0097</i> ). |  |  |  |
| URL                                         |                                                                                                    |  |  |  |
| Instituição/Afiliação                       | Centro Universitário FUNORTE                                                                                                    |  |  |  |
|                                             |                                                                                                    |  |  |  |
|                                             | 1                                                                                                    |  |  |  |
| D= (-                                       | (Sua instituição, por exemplo "Simon Fraser University")                                                                                                    |  |  |  |
| Pais                                        | ↓                                                                                                    |  |  |  |
| (Ex.: departamento e área)                  |                                                                                                    |  |  |  |
|                                             |                                                                                                    |  |  |  |
|                                             |                                                                                                    |  |  |  |
|                                             |                                                                                                    |  |  |  |
|                                             | 🔏 🗈   В 🖌 <u>U</u> 🗄   =   🕬 💥 🛞 нтт. 🔲 🌉                                                                                                    |  |  |  |
| Incluir autor                               |                                                                                                    |  |  |  |

Informe também o título e resumo da proposta.

| Título e Resumo | Título da proposta               |
|-----------------|----------------------------------|
| Resumo *        | Resumo da proposta.              |
|                 |                                  |
|                 |                                  |
|                 | 👗 🖺 🖁 🖊 🗓 🗄 🧯 🗮 🗮 🖾 🖗 🖗 нтпі 🗐 🌉 |

Faça a transferência dos documentos suplementares.

- Currículo Lattes do professor atualizado (formato PDF).
- Histórico escolar do estudante (somente para o edital de iniciação científica).
- Ficha de inscrição (formato PDF).

| Passo 4. Transferência de documentos suplementares                                                                                                    |  |  |  |  |  |
|----------------------------------------------------------------------------------------------------|--|--|--|--|--|
| 1. INÍCIO 2. TRANSFERÊNCIA DO MANUSCRITO 3. INCLUSÃO DE METADADOS 4. TRANSFERÊNCIA DE DOCUMENTOS SUPLEMENTARES 5. CONFIRMAÇÃO                                                                                                    |  |  |  |  |  |
| Este é um passo opcional no processo de submissão. Documentos Suplementares funcionam como um apêndice ao manuscrito, com o objetivo de<br>auxiliar na compreensão e avaliação da submissão. Documentos Suplementares podem incluir (a) instrumentos de pesquisa, (b) conjuntos de<br>dados e tabelas, que seguem os padrões de ética de avaliação, (c) fontes de informação normalmente não disponíveis para leitores, ou (d) figuras<br>ou tabelas que não podem ser integradas ao texto em si. Estes documentos também devem ser indexados pelo autor, identificando a relação dos<br>mesmos com a submissão, bem como a propriedade. Qualquer tipo ou formato de documento pode ser transferido como documento suplementar e<br>será disponibilizado aos leitores em seu formato original de envio. Estes documentos podem ser disponibilizados aos avaliadores, caso não<br>comprometam o processo editorial. |  |  |  |  |  |
| ID TÍTULO NOME ORIGINAL DO DOCUMENTO DATA DE TRANSFERÊNCIA AÇÃO                                                                                                    |  |  |  |  |  |
| Nenhum documento suplementar anexado à submissão.                                                                                                    |  |  |  |  |  |
| Transferir documentos suplementares Escolher arquivo Nenhum arquivo escolhido Transferir                                                                                                    |  |  |  |  |  |
| Salvar e continuar Cancelar                                                                                                    |  |  |  |  |  |

## Faça a conferência e envie os documentos da sua proposta para avaliação.

| Passo 5. Confirmação da submissão              |                                                                                                    |                   |                      |                       |  |  |
|------------------------------------------------|----------------------------------------------------------------------------------------------------|-------------------|----------------------|-----------------------|--|--|
| 1. INÍCIO                                      | 1. INÍCIO 2. TRANSFERÊNCIA DO MANUSCRITO 3. INCLUSÃO DE METADADOS 4. TRANSFERÊNCIA DE DOCUMENTOS SUPLEMENTARES 5. CONFIRMAÇÃO                                                                                                    |                   |                      |                       |  |  |
| Após cono<br>de confirm<br>autor: Agr<br>Resum | Após concluídos e verificados os passos anteriores, clique em "Concluir submissão" para enviar seu trabalho para a revista Scientia 21. Um e-mail<br>de confirmação será enviado. Acompanhe a situação da submissão, dentro do processo editorial da revista, acessando o sistema com o papel de<br>autor. Agradecemos seu interesse em contribuir com seu trabalho para a revista Scientia 21.<br>Resumo de documentos |                   |                      |                       |  |  |
| ID                                             | NOME ORIGINAL DO DOCUMENTO                                                                                                    | TIPO              | TAMANHO DO DOCUMENTO | DATA DE TRANSFERÊNCIA |  |  |
| 7326                                           | PROPOSTA DO PROJETO.DOCX                                                                                                    | Arquivo submetido | 14KB                 | 03-30                 |  |  |
| Concluir submissão Cancelar                    |                                                                                                    |                   |                      |                       |  |  |